## PIXLL Directions Personalized IXL Learning

Just like the pixels in an image, one bright pixel (standard) is not enough to make a stunning image. Add more pixels (standards) and your image becomes a work of art. The more you know, the brighter you shine.

- 1. Use the *Star Family Report* to identify a Domain in which you are scoring low.
- 2. Use the *Instructional Planning Student Report* to locate the Domain you selected in step one.
- 3. Under that selected Domain, look for the lowest Grade standard.
- 4. If all the standards have the same grade, then look for the lightning bolt, which identifies a focus skill for you.
- 5. Read the standard carefully, then select the keywords in that standard.
  - a. Example: *Explain how to determine the author's purpose*. For this standard, the keywords will be "author's purpose."
- 6. Log in to IXL, and use your keywords to search for an IXL lesson.
- 7. Choose the grade level that your report is showing.
- 8. Try a few questions. If the questions seem too easy, then go back and select a higher grade level. If the questions are too hard, then select a lower grade level.
- 9. On your *Instructional Planning Student Report,* in the margin to the left side of the black grade level bubble, write the IXL code for the lesson you completed.
- 10. Please ask Mr. Miller if you are having a difficult time with any of the lessons you choose.

## Suggested workflow:

At/Above Benchmark - 1 code per day (3-4 codes per week) On Watch - 1-2 codes per day (4-7 codes per week) Intervention - 2-3 codes per day (7-10 codes per week) Urgent Intervention - 3-4 codes per day (11-15 codes per week)

ELA codes completed this month

\_\_\_\_\_ Math codes completed this month